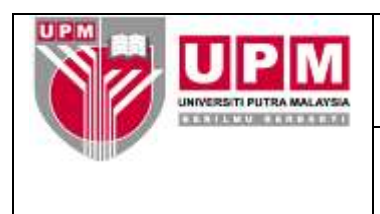

## MANUAL PENGURUSAN ID PENGGUNA SAGA

- **Tujuan :** Manual ini adalah untuk menerangkan tatacara pengurusan ID Pengguna meliputi proses pendaftaran dan penamatan ID di dalam Sistem Kewangan SAGA (*Standard Accounting for Government Agencies*) Universiti Putra Malaysia (UPM) bagi membolehkan pengguna menggunakan sistem tersebut.
- 1. Terima permohonan daripada PTJ melalui Borang Pengurusan ID Pengguna SAGA (SOK/KEW/BR043/AKN).
- 2. Semak untuk kelulusan.
- 3. Daftarkan permohonan ke dalam sistem mengikut langkah-langkah berikut :
  - (a) Pendaftaran ID menggunakan antara muka *User-Level* (membolehkan pengguna mengakses sistem mengikut peringkat penggunaan).
    - (i) Masuk ke Sistem SAGA 8.2 Pilih System Admin, Utilies, Maintain dan User. Rujuk Skrin 1.

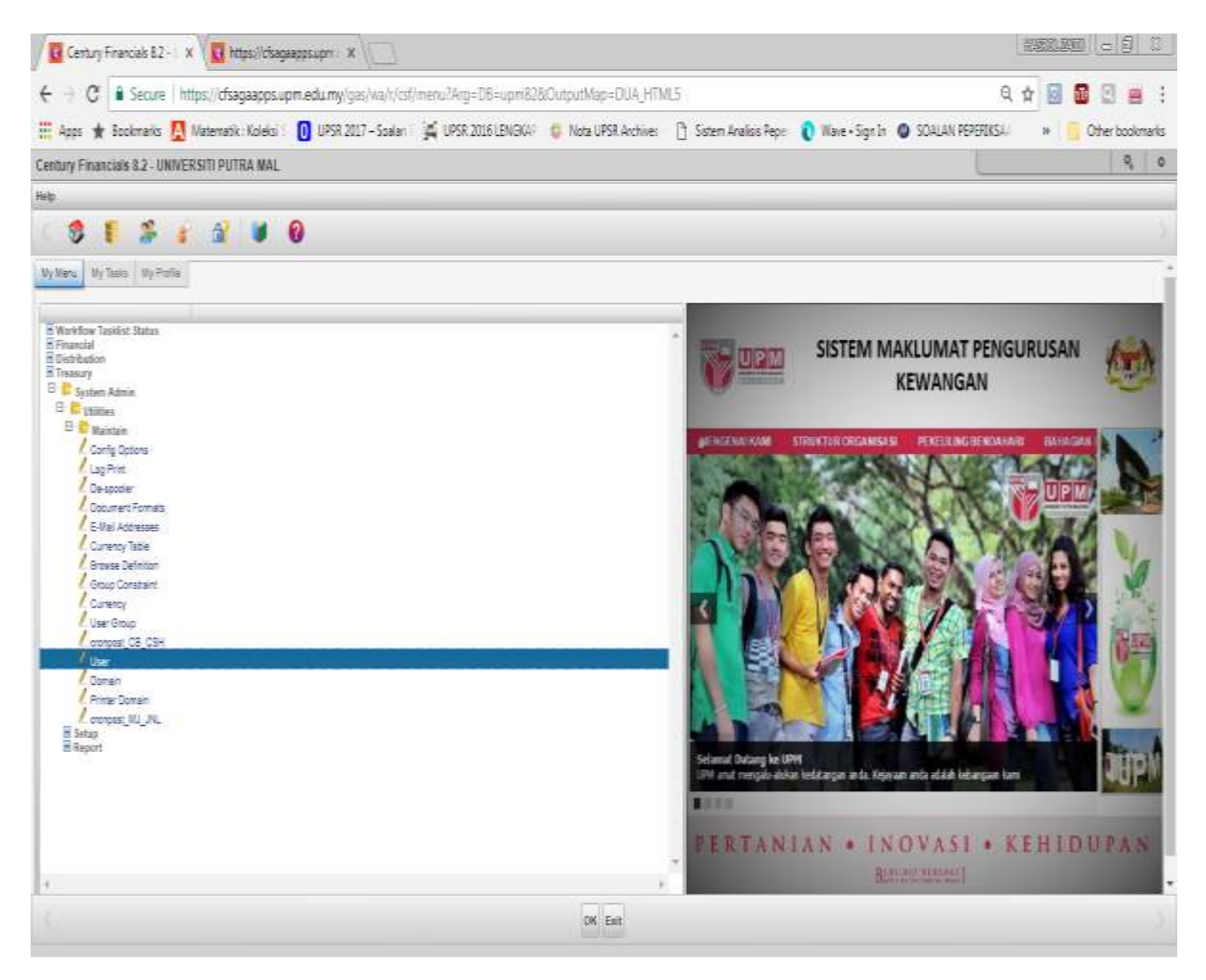

Skrin 1

(ii) Klik fungsi Add (ikon 🧧 ) dan daftarkan maklumat Pengguna. Rujuk Skrin 2.

| Cantory from      | Call \$2- (K.)  | UT Day - UNDER      | ante a t       |                         |                    |                    |                 |                    |                 |     | MARTINE MALL SH |
|-------------------|-----------------|---------------------|----------------|-------------------------|--------------------|--------------------|-----------------|--------------------|-----------------|-----|-----------------|
| C .               | Serure ) http:  | il diagaapps upma   | damy/gm/ws/    | wa/7706cm305eddata      | Teat25148125e874/1 | H:                 |                 |                    | 9,              | 白 圖 | 2 E # 1         |
| Ann 🖈 Teo         | konanita 🔝 Mal  | Hematik Koleksi 🛙 🚺 | GPSR 2017 - 56 | eler   🙀 0.758.2000 LEN | SEL: 6 Note UPSE   | Landhines [] Siste | en Antikis Pepe | 💽 Wate+Sign3h 🚳 SO | ALAN PEPERAKSI. | π.  | Other bookmarks |
| T.Maer - MNIVERS  | SITI PITTRA MAL | LAYSIA              |                |                         |                    |                    |                 |                    |                 |     | R 10            |
| te Lutt View Such | He              | and a second        |                |                         |                    |                    |                 |                    |                 |     |                 |
| c (13) (2-        | 44 2            | 1.0                 |                | 1.10.01                 | n (n) 🛃            | 1 5 0              | 6               |                    |                 |     |                 |
| Cast              |                 |                     |                |                         |                    |                    |                 |                    |                 |     |                 |
| Jar D             |                 |                     |                | C Provident             |                    |                    |                 |                    |                 |     |                 |
| Logot O           |                 |                     |                |                         |                    |                    |                 |                    |                 |     |                 |
| 714               |                 |                     |                |                         |                    |                    |                 |                    |                 |     |                 |
| Turana            |                 |                     |                |                         |                    |                    |                 |                    |                 |     |                 |
| Detaiment         |                 |                     |                |                         |                    |                    |                 |                    |                 |     |                 |
| Number PT.        |                 |                     |                |                         |                    |                    |                 |                    |                 |     |                 |
| Phone Inc.        |                 |                     |                |                         |                    |                    |                 |                    |                 |     |                 |
| Mastate           |                 |                     |                |                         |                    |                    |                 |                    |                 |     |                 |
| attacnàreae       |                 |                     |                |                         |                    |                    |                 |                    |                 |     |                 |
| Meru              |                 |                     |                |                         |                    |                    |                 |                    |                 |     |                 |
|                   |                 |                     |                |                         |                    |                    |                 |                    |                 |     |                 |
| Carriers Carrier  |                 |                     |                |                         |                    |                    |                 |                    |                 |     |                 |
| RC TOYAN          |                 |                     |                |                         |                    |                    |                 |                    |                 |     |                 |
| Appent Diart      |                 |                     |                |                         |                    |                    |                 |                    |                 |     |                 |
| Assert Dro        |                 | Nonsentions 5       |                |                         |                    |                    |                 |                    |                 |     |                 |
| Domana            |                 |                     |                |                         |                    |                    |                 |                    |                 |     |                 |
| Dismain Disett    | vitin .         |                     |                |                         |                    |                    |                 |                    |                 |     |                 |
|                   |                 |                     |                |                         |                    |                    |                 |                    |                 |     |                 |
|                   |                 |                     |                |                         |                    |                    |                 |                    |                 |     |                 |
|                   |                 |                     |                |                         |                    |                    |                 |                    |                 |     |                 |
|                   |                 |                     |                |                         |                    |                    |                 |                    |                 |     |                 |
| h                 |                 |                     |                |                         |                    |                    |                 |                    |                 |     | *.              |
|                   |                 |                     |                |                         |                    |                    |                 |                    |                 |     |                 |
|                   |                 |                     |                |                         | -06 Cam            | 184                |                 |                    |                 |     |                 |

Skrin 2

- (iii) Tekan Enter untuk *Enable* medan (field) yang lain dan masukkan maklumat yang diperlukan seperti langkah langkah berikut:
  - Logon ID Default sama seperti User ID,
  - Title Masukkan jawatan pengguna,
  - Surname Masukkan nama pengguna,
  - Other Name null,
  - Department <Kod PTJ><Zon/Seksyen (jika ada)>,
  - Workflow PTJ null,
  - Phone No
     Masukkan no pejabat pengguna,
  - Mobile No Masukkan no HP pengguna,
  - Email Address Masukkan emel pengguna,
  - Menu null,
  - Printer Setkan berdasarkan kepada setup printer,
  - Alternative null,
  - Account Status Masukkan status akaun,
  - BC Notify null,
  - Absent Start null,
  - Absent End null,
- (iv) Tekan OK setelah selesai atau Cancel sekiranya ingin membatalkan pendaftaran ID tersebut. Field Domain dan Description akan Enable. Rujuk Skrin 3.

| Century Francists & I                                                                                                    | ( 1008E01.0000 ( )_55 ( () ( - 17-) |
|----------------------------------------------------------------------------------------------------|-------------------------------------|
| 🔹 🚽 😋 🛔 Secore   https://chagaapps.upm.edu.mp/gas/wa/uua/17955cf539betta187cc751fbc125c00135-                                                                                                    | 역 ☆ 🔝 🖬 🗉 📻 1                       |
| 🔢 depen 🌸 Benekranis 🔝 Manevanis Kalaka 🛛 👩 UPER 2017 - Social 🎢 UPER 2018 LINGKOV 🐑 Nazu UPER Antivier 👩 Extern Analisis Paper                                                                                                    | 🔇 Wave - Sign In 🐵 SCALLAN PERIPARA |
| UT UNIT - UNIVERSITY PUTRA MALAYEM                                                                                                    | <b>6</b> / •:                       |
| File Salk New York Nety                                                                                                    |                                     |
| 1 13 0 H 14 🗳 🗶 🗛 🗇 13 14 H H H H Z 17 😤 🔮                                                                                                    |                                     |
| 344                                                                                                    | 3                                   |
| International     International       International     International       Trian     Processore       Server Name     Autors and Trian       Server Name     Autors and Trian       Server Name     Server Name       Server Name     Server Name       Server Nam     Server Name       Ser |                                     |
| Const. December<br>PES A.PES                                                                                                    |                                     |
| TR. Canad                                                                                                    |                                     |

Skrin 3

(v) Tekan OK setelah selesai dan paparan untuk setkan katalaluan akan dipaparkan dan tekan butang Yes. Rujuk Skrin 4.

| Century                                                                                                    | fresht 12-1 k 🛛 🚺 VTUler-USZ(1                                                                                                    | ein - ×              |                                                                                                    |                                                         |                     |                  | 1                        | 10000000000000000000000000000000000000 | 21.8.   |
|----------------------------------------------------------------------------------------------------|----------------------------------------------------------------------------------------------------|----------------------|----------------------------------------------------------------------------------------------------|---------------------------------------------------------|---------------------|------------------|--------------------------|----------------------------------------|---------|
| c                                                                                                    | Section   https://chagaappo.gen                                                                                                    | edainy/pin/ww/inst77 | court intedda i thirur                                                                                                    | 51mi125659/201+                                         |                     |                  | 0,0                      | A A C .                                |         |
| #! 400s #                                                                                                    | Sookmanto 🚺 Matematik Kolaku [                                                                                                    | UPSA 2017 - Sopian   | א עראי איזא איז איז איז איז איז איז א                                                                                                    | D Nota UPSR Archiver                                    | S Sidam Analus Parm | 🔕 Wave - Sign Im | · SOALAN PERSON          | + Other boo                            | (Ampile |
| MT Gase - MHP                                                                                                    | VERBITI PUTRA MALAYBA                                                                                                    |                      |                                                                                                    |                                                         |                     |                  | The second second second | 100 M                                  |         |
| File 2.04 Your.                                                                                                    | Shelk Maja                                                                                                    |                      |                                                                                                    |                                                         |                     |                  |                          |                                        |         |
|                                                                                                    |                                                                                                    |                      | and the state of the state of t | M-2-2-                                                  |                     |                  |                          |                                        |         |
| 1944                                                                                                    |                                                                                                    |                      |                                                                                                    |                                                         |                     |                  |                          |                                        |         |
| une C<br>LIGPTO<br>The<br>Bornstein<br>Descrivent<br>Neurise<br>Neurise<br>Neuri | Interaction<br>Marchanette<br>Marchanette<br>March |                      | D Passor                                                                                                    | WATERIC<br>States to a parameter<br>Research<br>(m) (m) |                     |                  |                          |                                        |         |
|                                                                                                    |                                                                                                    |                      |                                                                                                    |                                                         |                     |                  |                          |                                        |         |
| ен с<br>1                                                                                                    | 97                                                                                                    |                      |                                                                                                    |                                                         |                     |                  |                          |                                        |         |

Skrin 4

(vi) Masukkan New Password dan Confirm Password dan tekan butan OK. Rujuk Skrin 5.

| Cartoy Prancasi 82 - N B Ut day - UNDERSTER N                                                                                                    |                                                 |                                                          |
|----------------------------------------------------------------------------------------------------|-------------------------------------------------|----------------------------------------------------------|
| C Secure   Mass/chagospe.com.edu/wy/pes/valua/7785c#535ed                                                                                                    | 14167407F1M1129c04(1N+                          | a a 🗐 🖬 🗃 🛊 🗄                                            |
| 🗒 Apps ★ Rockmanns 🔯 Materiante Koness i 👩 UPUR 2017 - Samte i 🎉 UPUR 2016                                                                                                    | LENGEL 😰 Note LPSE Anthon 👌 Sater Analysis Pepe | 👔 Maxe - Sign St. 😰 SCALLAS PERSENTE 🐘 🧴 Other bookmarks |
| UT Dest - UNIVERSITE PUTRA MALAYSIA                                                                                                    |                                                 | A =                                                      |
| Pile Add Nove. Since Help                                                                                                    | (range failure) in                              |                                                          |
| The second second secon | On Passen                                       |                                                          |
| - dise                                                                                                    | 766.766977 77                                   |                                                          |
| Iner T HEReiter                                                                                                    | Denn Passent                                    |                                                          |
| Tee MELTER TRUE AND AND TAXE<br>Longing ALAR BATT SHIFTS                                                                                                    | UR Great                                        |                                                          |
| Department Inall                                                                                                    |                                                 |                                                          |
| Process for CODATION                                                                                                    |                                                 |                                                          |
| atter server attendant an in                                                                                                    |                                                 |                                                          |
| NOTION IN                                                                                                    |                                                 |                                                          |
| Alamin Tatler Anna Alamin Alamin                                                                                                    |                                                 |                                                          |
| Alast Dat III Home al Long 1                                                                                                    |                                                 |                                                          |
| (anex)                                                                                                    |                                                 |                                                          |
| Name Barris                                                                                                    |                                                 |                                                          |
| 9T4 9T2.                                                                                                    |                                                 | 7                                                        |

Skrin 5

- (j) Pendaftaran ID menggunakan antara Muka Pusat Tanggungjawab (membolehkan pengguna mengakses sistem mengikut kod pusat tanggungjawab)
- i) Masuk ke Sistem SAGA 8.2.
- ii) Pilih System Admin, Utilities, Maintain dan User Group. Rujuk Skrin 6.

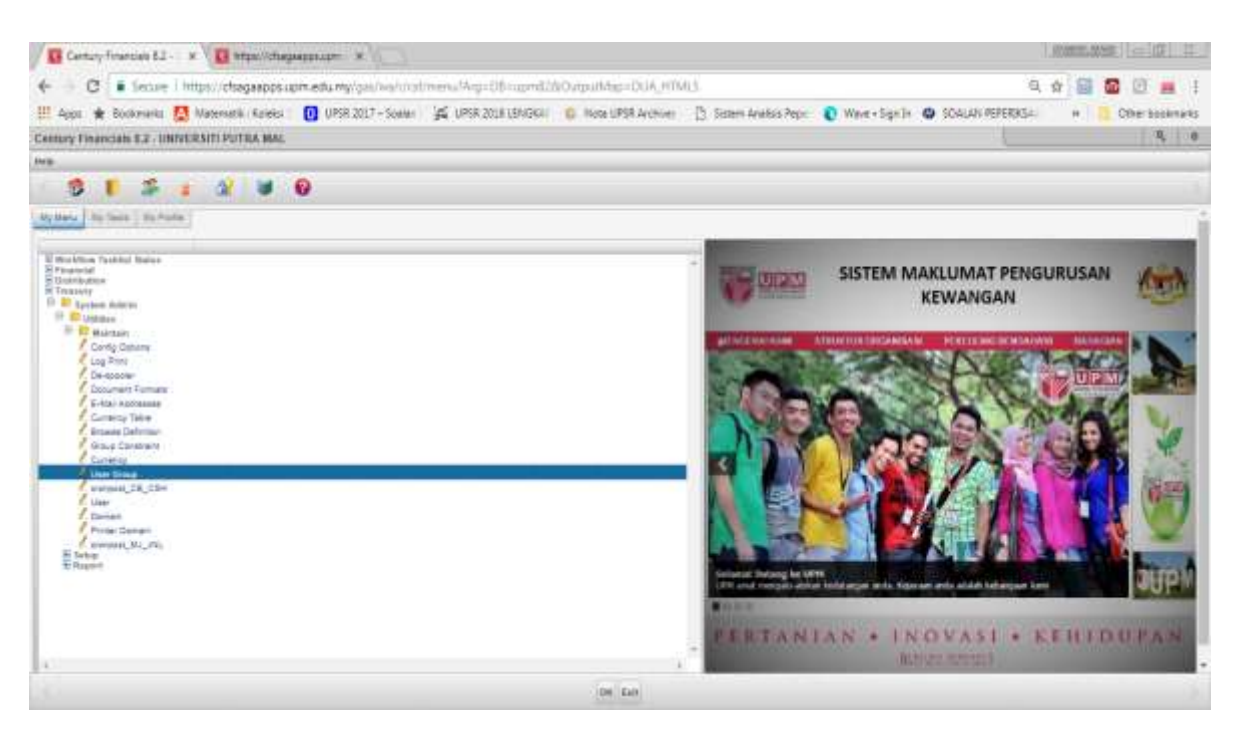

Skrin 6

iii) Tekan fungsi Add (ikon 🧔) dan pastikan ID Pengguna yang ingin dimasukkan telah didaftarkan dan tekan OK. Rujuk Skrin 7.

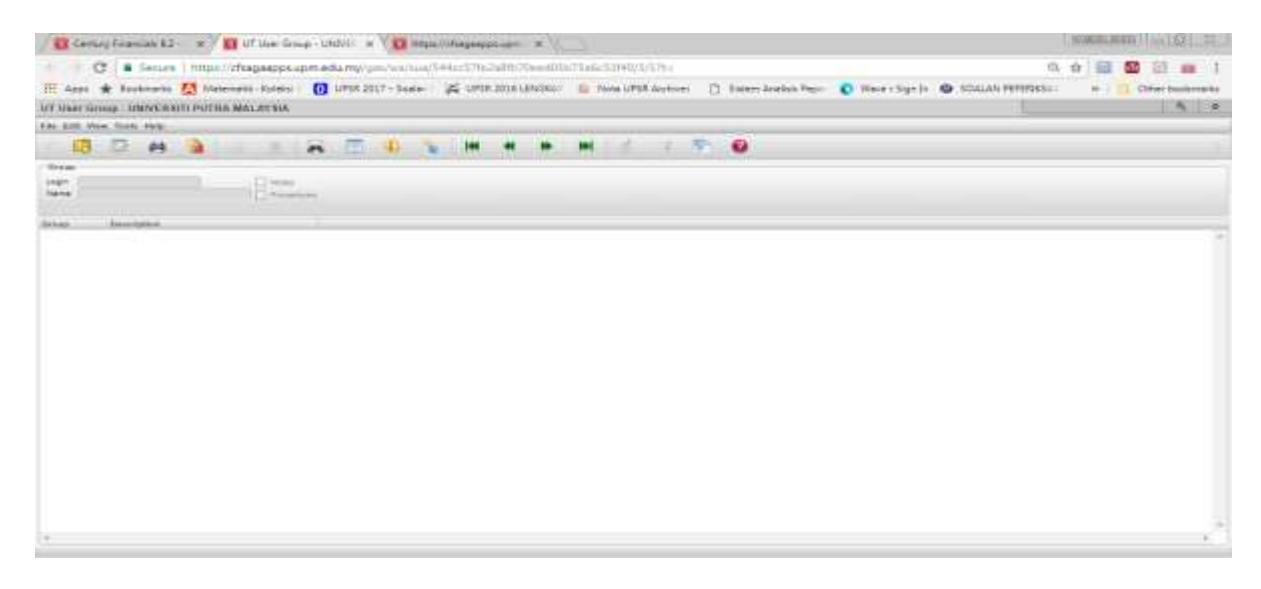

Skrin 7

iv) Masukkan nama pada ruangan *name*. Tekan OK dan masukkan Group (PTJ-PTJ yang berkaitan) ke dalam medan *Group*. Rujuk Skrin 8.

| Secure Inter-Of-agaaptic ope-aduling-galabits ope-aduling-galabits Of-adults Of-adults Of-a                                                                                                    | Century Francis E2 - N / D UT Unit Ora                                                                                                    | age + UNIVE - w V 🖸 HVans//crisegesperature  |                      |                      |                 |                    | 0.000000000.000 | 編川古 |
|----------------------------------------------------------------------------------------------------|----------------------------------------------------------------------------------------------------|----------------------------------------------|----------------------|----------------------|-----------------|--------------------|-----------------|-----|
| Appl * Dockments & Maximum Risks      UPSR 2027 - Soale      Sole UPSR 2028 LENSK      Origina UPSR Accines     Distance Analysis Reprint evil RAM MAX. Ar Sale                                                                                                    | C Secure Littles / Chagaapps.u                                                                                                    | p+.edu.mp/gri/vis/sca/544ec576c1a07070eec05  | @75e6c33940/Q/12t+   |                      |                 | R,                 | ☆ Ⅲ             |     |
| UT HIGHE GROUP LEANE GROUP LEANE AND AVAILA<br>High Care Now Note that<br>Correct<br>Market States High Care Care Care Care Care Care Care Care                                                                                                    | 📰 Apps 🛊 Bookments 🚺 Menerhetik Holeko 🗌                                                                                                    | 🚺 UPSN 2017 - Sowieri 🛛 💕 UPSN 2018 (274564) | O Note UPSR Accrimen | D Totan Availab Page | Wave - Stger Dr | O SOALAN PEPERDISA |                 | Of- |
| Place Revelations<br>Correct<br>Place REVERSER<br>Product SUBJECT DU<br>Notice of Durations<br>TRESSER<br>TRESSER | UT Heer Group - UNIVERSITE PUTTRA MALAYSIA                                                                                                    |                                              |                      |                      |                 |                    |                 |     |
| Growt<br>Islam Hills and Development<br>Neres 2014<br>Arrest 11<br>Arrest 21<br>Arrest 21<br>Arrest                                                                             | The Citt Mee Tools Held                                                                                                    |                                              |                      |                      |                 |                    |                 |     |
| Grave     Harper RESCHARENT Service     Conserve     Conserve                                                                                                    | 5 CL D H B B B                                                                                                    | 24 11 11 14 14 14 14                         | . Hel 💰 🗆 21. S      | 0                    |                 |                    |                 |     |
| I ABRO BEZINALENT SINCER<br>Normal of Lines 211<br>Orman<br>ITEZ A AND OTHER IN ASSUMPTION<br>A AND OTHER IN ASSUMPTION<br>INC.                                                                                                    | Grave                                                                                                    |                                              |                      |                      |                 |                    |                 |     |
| INVERS         INVERSION           INVERS         INVERSION                                                                                                    | Login 1920/1911 Control Control Contro |                                              |                      |                      |                 |                    |                 |     |
|                                                                                                    | Orman Peterbelan<br>11223 A. Public WIRNA KOMPUTER                                                                                                    |                                              |                      |                      |                 |                    |                 |     |
|                                                                                                    |                                                                                                    |                                              |                      |                      |                 |                    |                 |     |
|                                                                                                    |                                                                                                    |                                              |                      |                      |                 |                    |                 |     |
|                                                                                                    |                                                                                                    |                                              |                      |                      |                 |                    |                 |     |
|                                                                                                    | +                                                                                                    |                                              |                      |                      |                 |                    |                 |     |
| 08 Germ                                                                                                    |                                                                                                    |                                              | OK Cantal            |                      |                 |                    |                 |     |
| ADD anter data                                                                                                    |                                                                                                    |                                              | ADD anter data       |                      |                 |                    |                 |     |

Skrin 8

v) Tekan Ok.

- (k) Maklumkan kepada pemohon melalui e-mel atau surat dalam tempoh 2 hari bekerja dari tarikh terima borang permohonan.
- (I) Bagi proses penamatan ID SAGA, ikuti langkah-langkah berikut:
  - a. Kenalpasti kategori pengguna SAGA yang akan ditamatkan berdasarkan kepada tiga (3) kategori seperti berikut:
    - i. Staf yang tamat perkhidmatan di UPM / Bersara; atau
      - Berdasarkan Laporan Senarai Pekerja-Pekerja Lantikan Baru, Melapor Semula, Berhenti, Bersara, Meninggal Dunia, Penahan Gaji dan Cuti Tanpa Gaji yang dikeluarkan dari Sistem E-IHRM setiap bulan selepas proses gaji.

- ii. Staf PTJ yang berpindah ke pusat tanggungjawab yang lain; atau
- iii. Staf Pejabat Bendahari yang tidak lagi menggunakan Sistem SAGA.
- b) Kemukakan senarai ID SAGA tersebut kepada Seksyen Perakaunan Pejabat Bursar bagi tujuan pengesahan
- b. Pada antara muka*User-level* (membolehkan pengguna mengakses sistem mengikut peringkat penggunaan) :
  - i) Masuk ke Sistem SAGA 8.2 Pilih System Admin, Utilies, Maintain dan User. Rujuk Skrin 9.

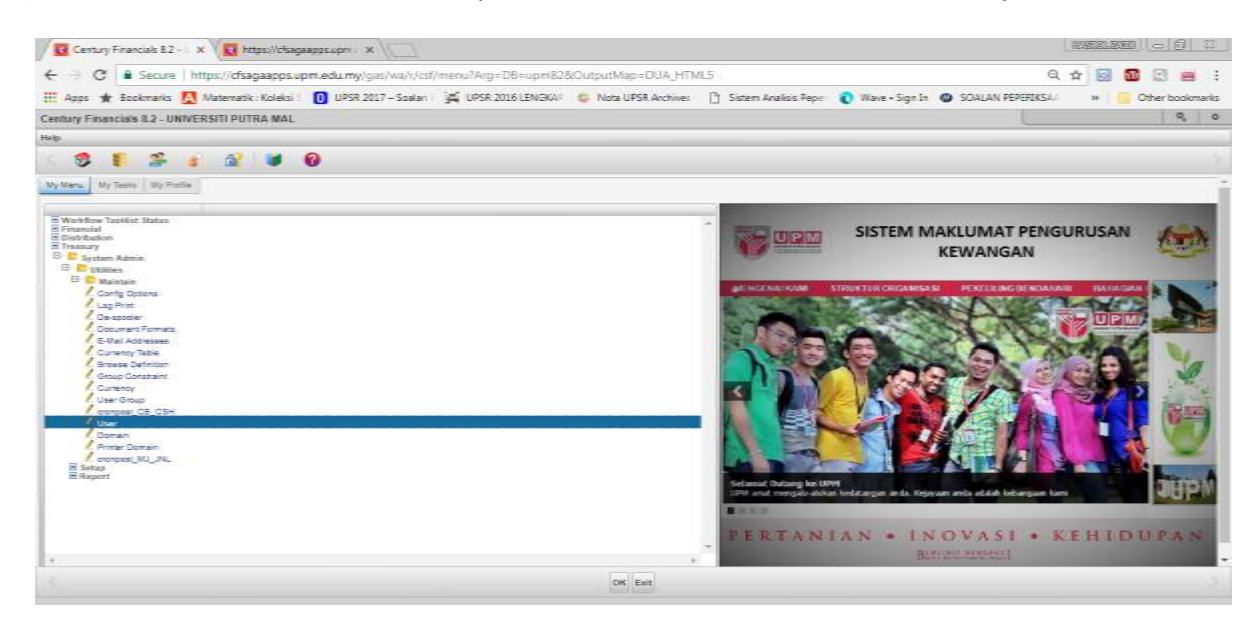

## Skrin 9

i. Klik fungsi carian (ikon 🌁) dan masukkan ID Pengguna yang ingin dicari di dalam ruangan User ID dan tekan OK seperti Skrin 10.

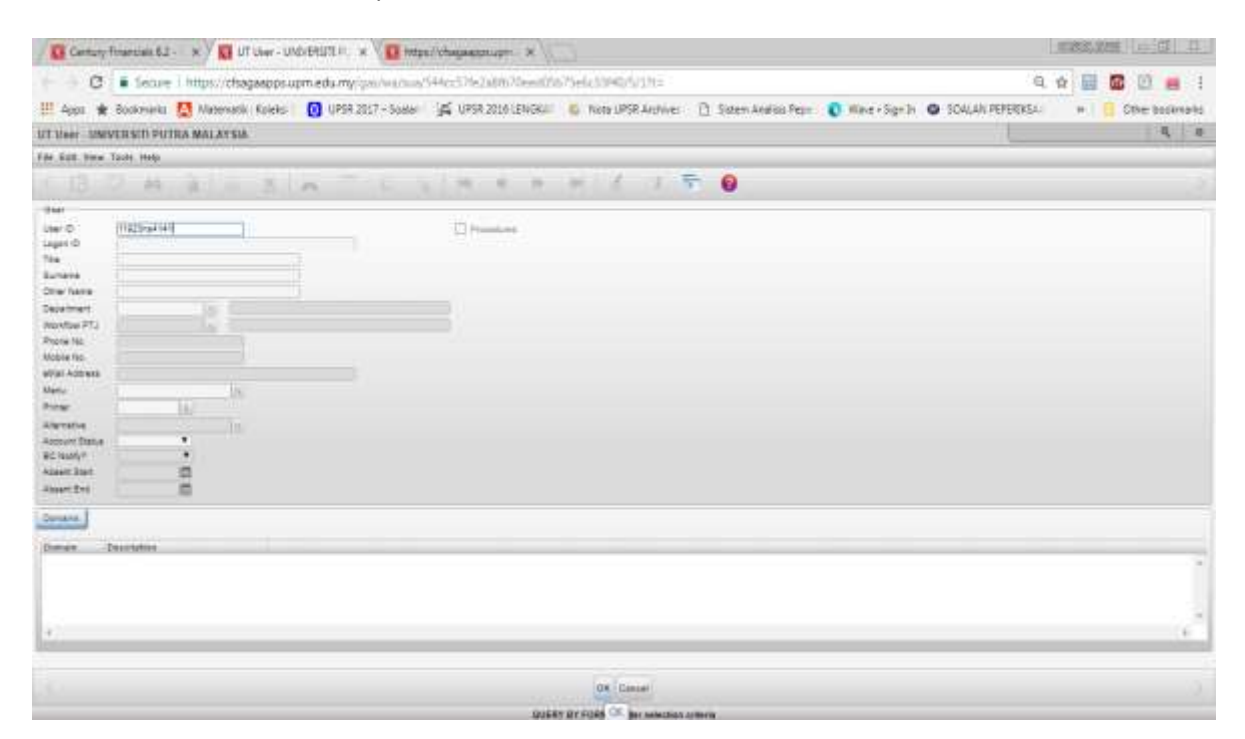

Skrin 10

ii. Klik fungsi Setting (icon ) dan paparan seperti di Skrin 11. Tekan butang Change Account Status.

| Convey Representation & BT - X - B UT Under-United RUTE Fr. X                                                                                                    |                                                                   |                    | 0                 | COLUMN (SIL) D                                 |
|----------------------------------------------------------------------------------------------------|-------------------------------------------------------------------|--------------------|-------------------|------------------------------------------------|
| 🔹 🖉 🛢 Secure   timps//chagaspps.upm.edu.my/psi/us/sus/544                                                                                                    | 257%248%70ees001675e6c2046/5/17%3                                 |                    | 电力                |                                                |
| III daas 🍁 Baarnesis 🔀 Materiatis Koreas 🚺 UPSR 2017 - Same 🖟<br>UT Dear - UMMERSITE PUTER, MALAYSIA                                                                                                    | S UPSR 2018 LENGELE 😴 Trace UPSR Archiver 📋 Sistem Analysis Perje | O Have - Sign la d | SISALAN PEPERASA- | <ul> <li>Cher Sozonaks</li> <li>4 *</li> </ul> |
| File Extr. View Teets theta                                                                                                    |                                                                   |                    |                   |                                                |
| (B 0 4 2) - 5 6 0 1                                                                                                    | 10 4 H H I I G                                                    |                    |                   |                                                |
| tani 0 INIZBURINI<br>Lani 0 INIZBURINI<br>Lani 0 INIZBURINI<br>Tani 0 INIX NOS TRUMANUMATI (INIX)<br>Surveys 0 INIX NOS TRUMANUMATI (INIX)<br>Dave New<br>Dave New<br>Nos New<br>Natura Antaria<br>Natura Antaria |                                                                   |                    |                   |                                                |
| Omens<br>Descente<br>PT; PT;                                                                                                    |                                                                   |                    |                   |                                                |

Skrin 11

iii. Tekan butang Suspended untuk menamatkan ID Pengguna. Rujuk Skrin 12.

| Century Triancials 6.                                                                                                    | i Ez - x 🖉 📴 ut uwr - universiti) - x                                                                                                    |                                                |
|----------------------------------------------------------------------------------------------------|----------------------------------------------------------------------------------------------------|------------------------------------------------|
| C Second                                                                                                    | ave 1 https://chagaspps.upm.edu.my/gas/wa/sua/544cr57is2a/tb/0ewittis/25elic13440/5/1/ti=                                                                                                    | a, sr 🔜 🖬 🖬 💻 🕴                                |
| III Apps 🗰 Buckmarks                                                                                                    | ente 🔯 Matematik Kateka 🛛 👩 UPSR 2017 - Soanan 🙀 UPSR 2018 1.5KGKA 👘 Kona UPSR Archiver 🍈 Samen Arabica Papis 🜔 Wave + Sap                                                                                                    | elle 🕒 SCALAN PEPERIKS=: III 📒 Other bookmarks |
| UT Ver UNIVERSITI PU                                                                                                    | PUTRA MALAYSA                                                                                                    | 4 0                                            |
| File Hall Para Taulo Holp                                                                                                    | en en en en en en en en en en en en en e                                                                                                    |                                                |
| 18 7 4                                                                                                    | a Bio Sin To Sim 4 n m 4 2 TO                                                                                                    |                                                |
| dan<br>Lan O<br>Lan O<br>Lan O<br>Lan T<br>San Hall Kel<br>Karwa<br>Daratwa<br>Daratwa | ANA Concentration of the set of the set of t |                                                |
| Denar Secondan                                                                                                    | # 1                                                                                                    |                                                |
| 10                                                                                                    | Andrew Andrew Assessmentation Convert                                                                                                    | 3                                              |

Skrin 12

iv. Pilih butang *yes* sekiranya data hendak mengubah status ID penggina sistem, dan No sekiranya data tidak perlu perubahan. Rujuk Skrin 13.

| Certury Franciss 52- * D UT Day - UNCESSTA - *                                                                                                    | 10001113 | 8890. ( Las ) (F | 02.11.3       |
|----------------------------------------------------------------------------------------------------|----------|------------------|---------------|
| C 🔒 Secure I Impel//dbagasppsapmiedamyriges/ves/wei/44c/37m/2486/37e4/010/346c/346/37e4/010/348c/346/37e4/010/3/010 🕄 Secure Availability of News-Signitive 🕲 SCALAN H999354                                                                                                    | \$<br>#  | Citter to        | n i<br>skratu |
| TO Dear UNIVERSITY FUTURE NAL AVENA                                                                                                    |          |                  |               |
| DOM 2 - IN - LAKENEL - B                                                                                                    |          |                  |               |
| and<br>and The Instantial Concerns                                                                                                    |          |                  |               |
| Tes PHL PHL Test Over Labor 1 (Hell)<br>2 years ALLAN ATT BOATS<br>Deve Save<br>Deve Save<br>Test Test<br>Services Test<br>Services Test |          |                  |               |
| And and a set of the set of the s                                                                                                    |          |                  |               |
| zeres (                                                                                                    |          |                  |               |
| Inner Zenerén<br>72 72                                                                                                    |          |                  |               |
| o 🐡 🕝 🗴 🖉 💽 🜒 🖆 😓 💌 🖡 🗊                                                                                                    | - 14     | <b>o</b> 1       |               |

Skrin 13

- c. Pada antara muka Pusat Tanggungjawab (membolehkan pengguna mengakses sistem mengikut kod pusat tanggungjawab)
  - i) Masuk ke Sistem SAGA 8.2. Pilih *System Admin, Utilies, Maintain* dan kemudian pilih *User Group* seperti Skrin 14.

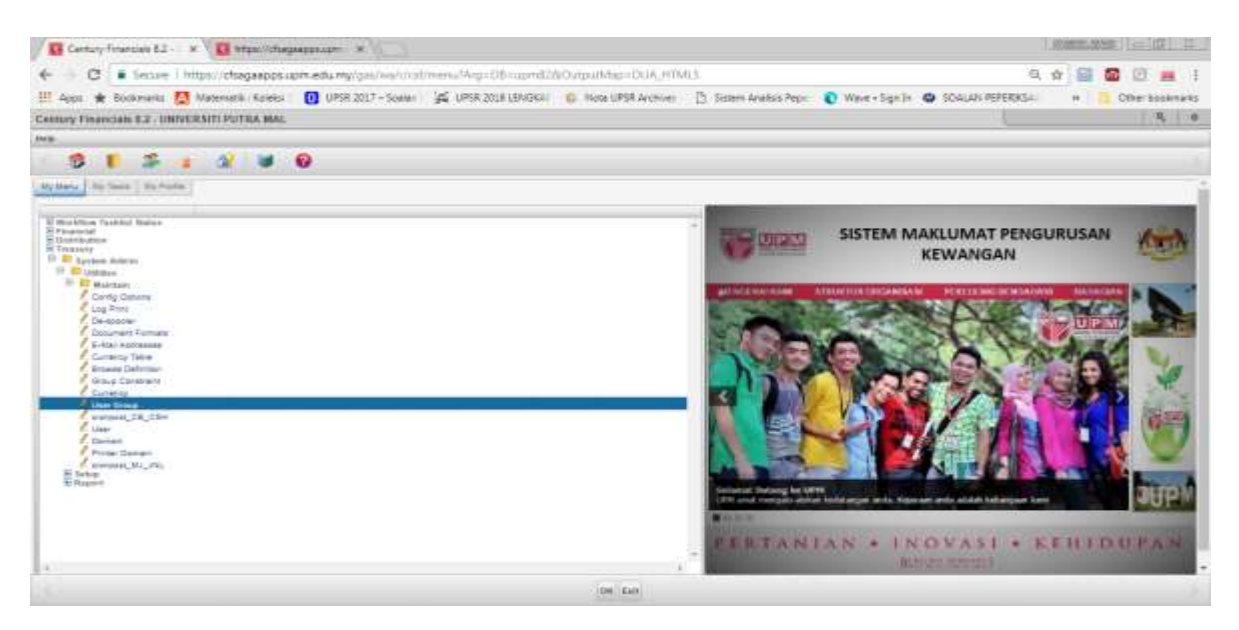

Skrin 14

ii) Klik fungsi carian (ikon 🤲) dan masukkan ID Pengguna yang ingin di cari seperti Skrin 15 dan tekan OK.

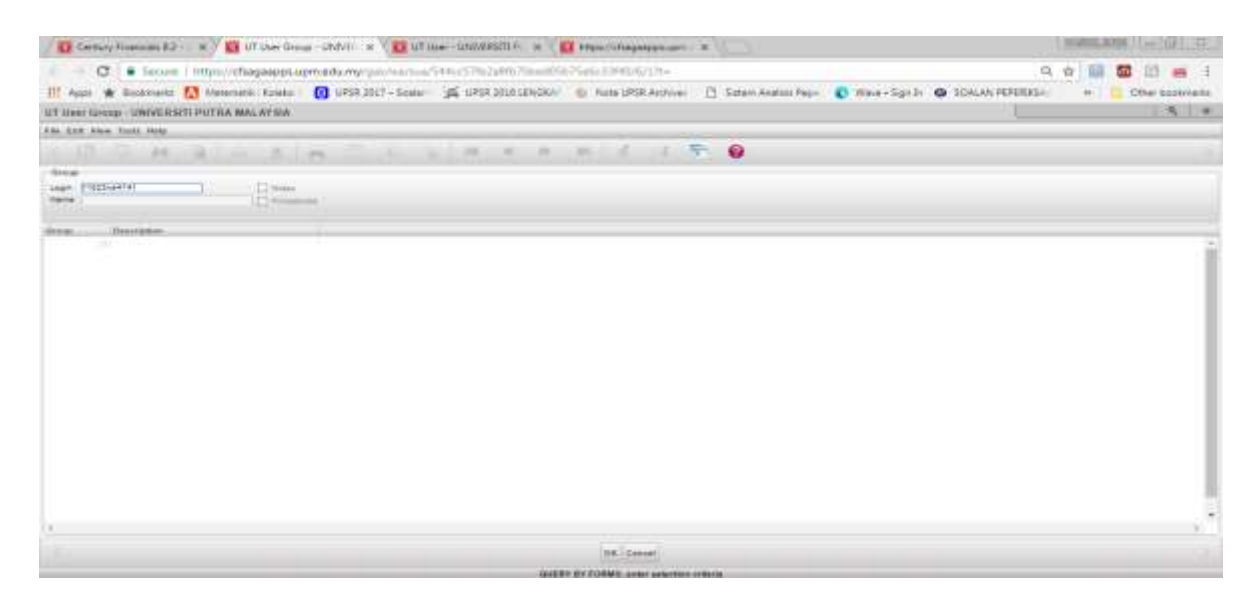

Skrin 15

iii) Klik fungsi *delete (icon* ) dan mesej seperti Skrin 16 akan dipaparkan. Pilih butang *yes* sekiranya data hendak dihapuskan dari sistem, dan No sekiranya data tidak perlu dihapuskan.

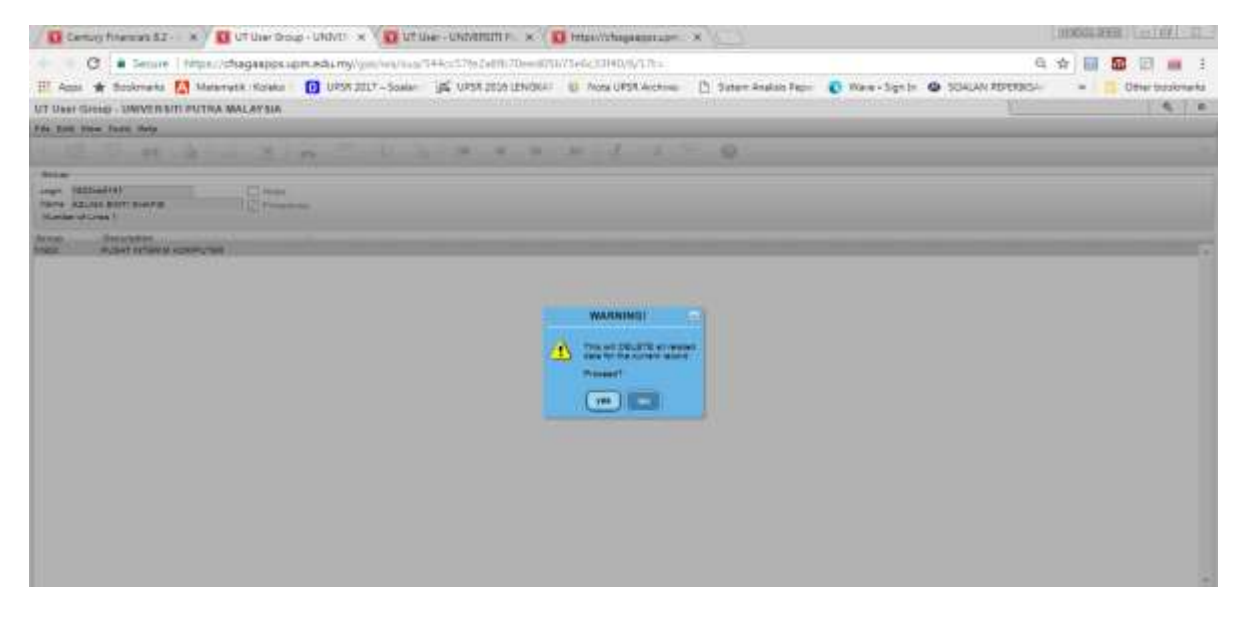

Skrin 16

- (m) Bagi staf Pejabat Bendahari yang bertukar lokasi bertugas dan masih berkhidmat di bawah PTJ Pejabat Bendahari, langkah-langkah berikut akan dilaksanakan.
  - a. Terima Surat Arahan Pertukaran/Penempatan Pegawai Pejabat Bendahari.
  - b. ID Pengguna akan ditamatkan sehari selepas tarikh kuatkuasa pertukaran tersebut dan proses penamatan akan dilaksanakan mengikut langkah 5(b) dan 5(c).
- 7. Kemukakan laporan penamatan ID Pengguna SAGA ke Seksyen Perakaunan kepada Seksyen Perakaunan setiap suku tahun.